## **TECNOLOGIAS EDUCACIONAIS**

No Colégio Marista Conceição, as tecnologias educacionais fazem parte do cotidiano de ensino e aprendizagem, seja presencial ou remoto. Entre os diversos recursos usados estão:

MARISTA VIRTUAL 3.0 (Ambiente Virtual de Aprendizagem)
O professor organiza suas trilhas de aprendizagem, disponibiliza resumos, mapas conceituais, arquivos trabalhados em aula, vídeos, áudios e links externos.

202

## • **OFFICE 365**

Ao ingressar no Colégio, o estudante recebe uma conta de e-mail institucional, vinculado à plataforma Microsoft, que proporciona a licença de uso de todos os aplicativos do Office 365. Usamos o **Microsoft Teams** para as lives.

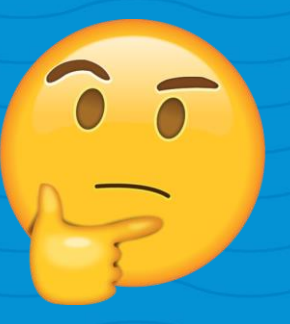

Para os momentos síncronos, que são chamados de lives, você precisa baixar no seu computador, smartphone ou tablet o **Microsoft Teams.** 

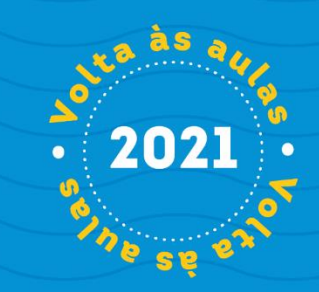

Baixe o **Microsoft Teams** no seu celular ou tablet, ele é um aplicativo gratuito e está disponível para Android e iPhone (iOS). Após instalado, é necessário fazer o seu acesso a partir de uma conta da Microsoft, que é fornecida pela escola

> **LOGIN:** númerodamatrícula@maristavirtual.org.br EX: 19013626@maristavirtual.org.br

SENHA: DDMMAAAA (data de nascimento)

Se preferir fazer o acesso pelo computador, siga o tutorial a seguir.

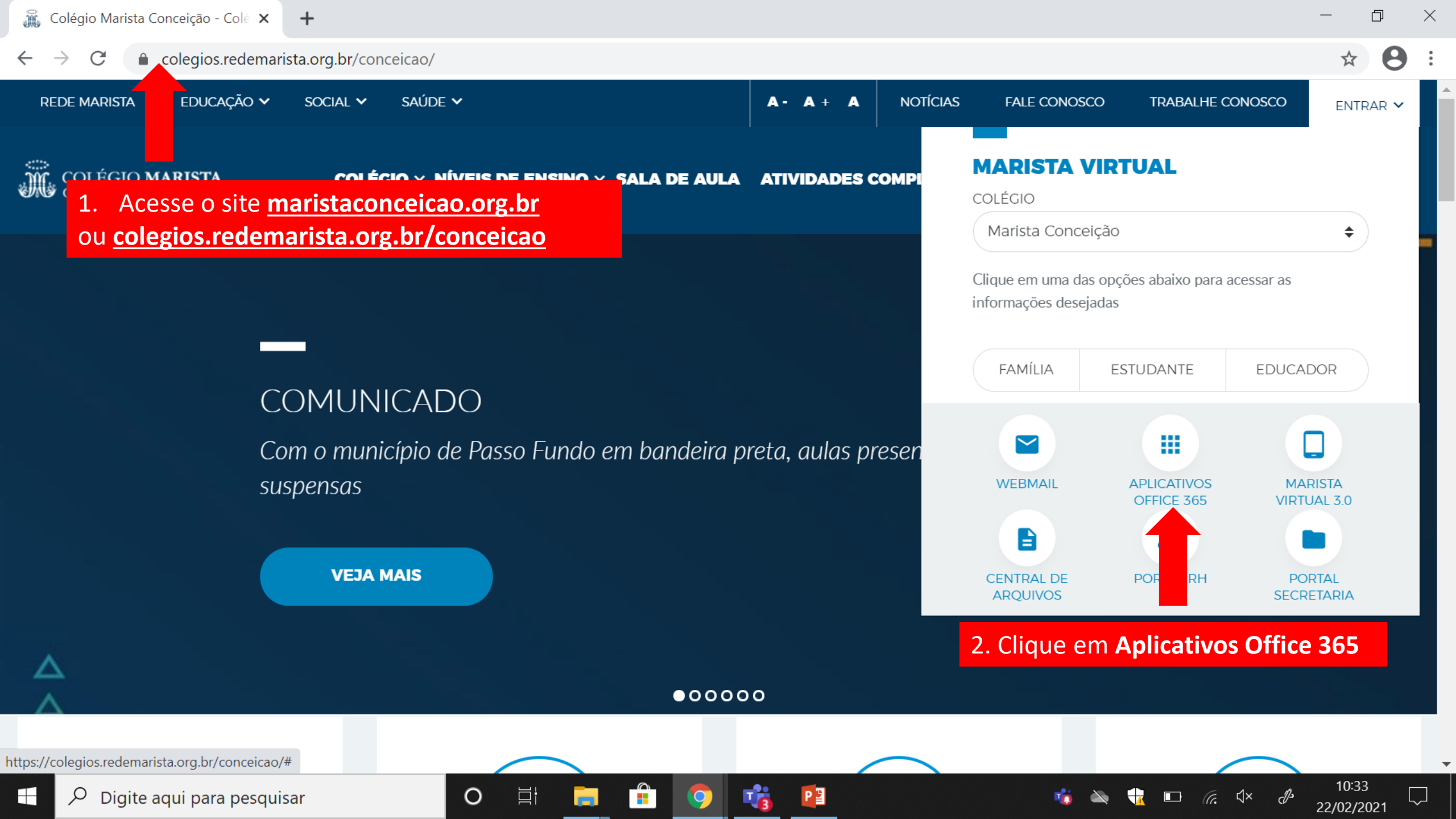

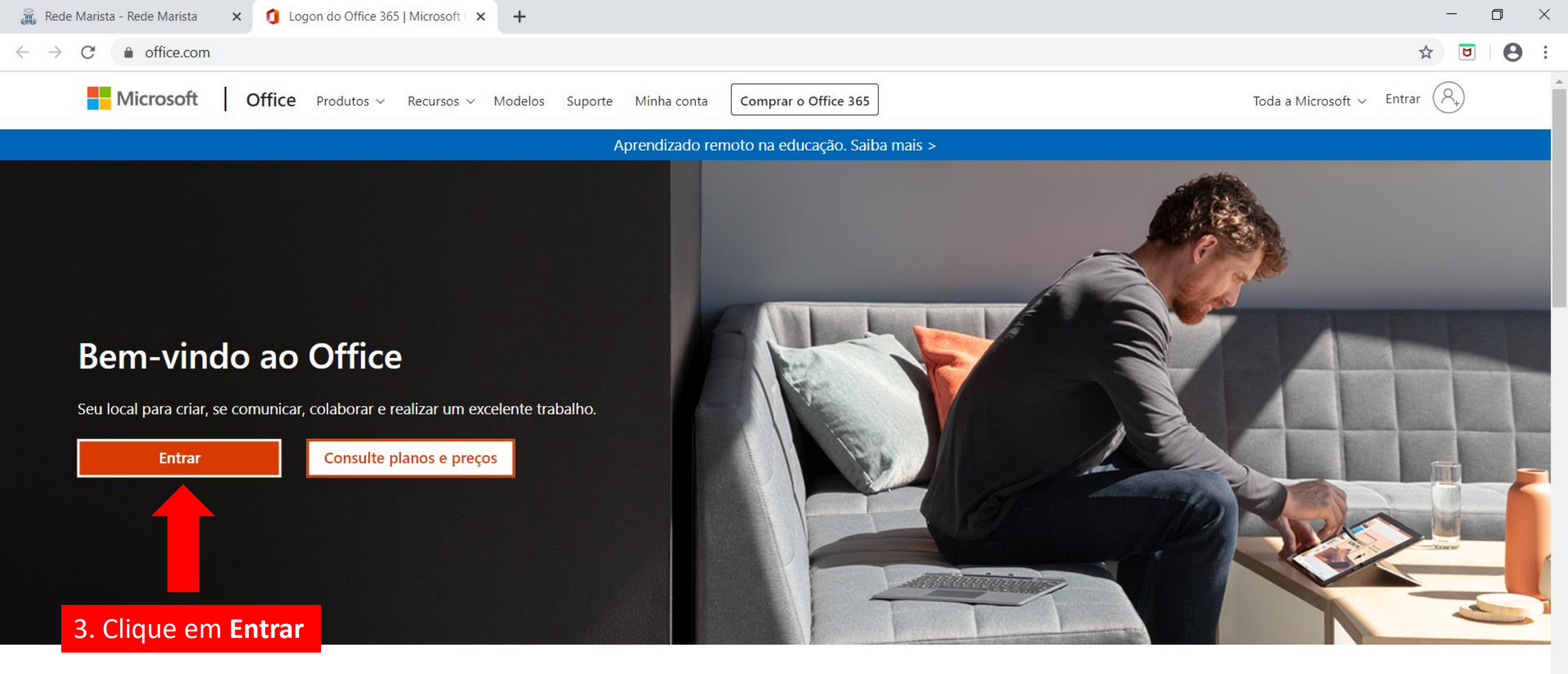

## Faça login para usar seus aplicativos de produtividade favoritos em qualquer

dispositivo

P

Ο

+

0

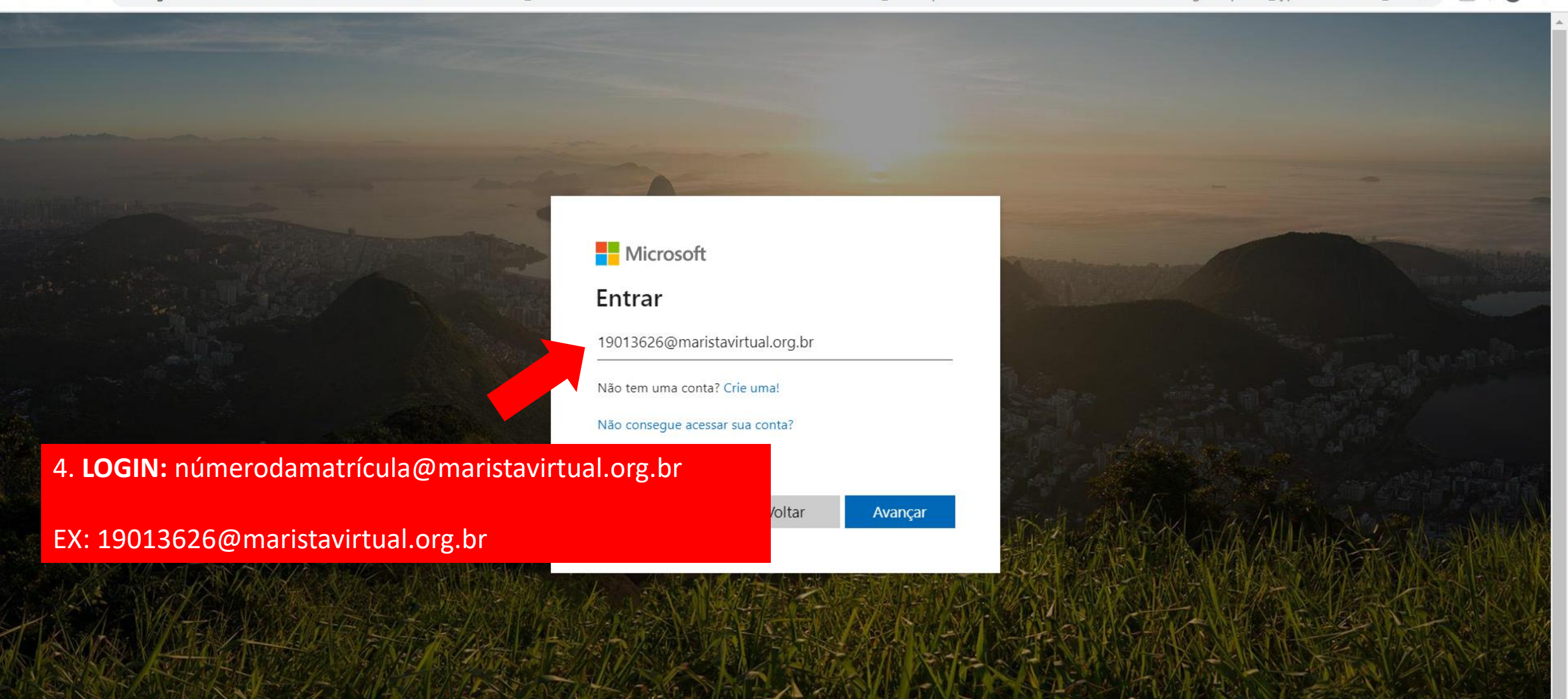

P

Termos de uso Privacidade e cookies

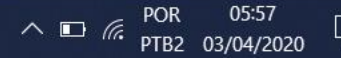

X

| Ä            | Rede          | Marist                                                        | a - Rede                       | e Marista                    | ×        | ۲        | Entrar     |              |                        | ×                       | +                           |                               |                                  |                                    |                    |                                |                               |                                  |                           |                        |              |         |               |          |          |           |          | -           | ٥                | ]    | ×  |
|--------------|---------------|---------------------------------------------------------------|--------------------------------|------------------------------|----------|----------|------------|--------------|------------------------|-------------------------|-----------------------------|-------------------------------|----------------------------------|------------------------------------|--------------------|--------------------------------|-------------------------------|----------------------------------|---------------------------|------------------------|--------------|---------|---------------|----------|----------|-----------|----------|-------------|------------------|------|----|
| $\leftarrow$ | $\rightarrow$ | C                                                             | <b>≜</b> f                     | s.maris                      | as.org.b | or/adfs/ | 'ls/?clier | nt-reque     | st-id=610              | cb9fc-2a0               | f-43b1-9                    | )f70-a37                      | 796b36d                          | lc6b&wa=                           | =wsigni            | n1.0&v                         | /trealm=                      | urn%3afe                         | ederation                 | n%3aMic                | rosoftO      | nline&\ | wctx=Logir    | Options% | 63D3%266 | estsredir | 07       | ☆           | ۲                | 0    | ;; |
|              |               | Maris                                                         |                                |                              |          |          |            |              |                        |                         |                             |                               |                                  |                                    |                    |                                | as                            |                                  |                           |                        |              |         |               |          |          |           |          |             |                  |      |    |
|              |               |                                                               |                                | Entrar com sua conta institu |          |          |            |              |                        |                         |                             |                               |                                  |                                    | institucio         | onal                           |                               |                                  |                           |                        |              |         |               |          |          |           |          |             |                  |      |    |
|              |               |                                                               | 19013626@maristavirtual.org.br |                              |          |          |            |              |                        |                         |                             |                               |                                  |                                    |                    |                                |                               |                                  |                           |                        |              |         |               |          |          |           |          |             |                  |      |    |
|              |               | 5. Digite a <b>senha</b> (DDMMAAAA) e clique em <b>Entrar</b> |                                |                              |          |          |            |              |                        |                         |                             |                               |                                  |                                    |                    |                                |                               |                                  |                           | ]                      |              |         |               |          |          |           |          |             |                  |      |    |
|              |               |                                                               |                                |                              | ATEI     | NÇÃ      | .O: S      | se vo<br>Qua | cê já<br>alque<br>atra | é est<br>r dúv<br>vés d | udan<br>di<br>ida e<br>o do | ite c<br>gita<br>entre<br>e-n | lo Co<br>r a s<br>e em<br>nail s | olégio<br>enha<br>i cont<br>sec.co | o Ma<br>que<br>ato | arist<br>e eso<br>com<br>eicao | a Co<br>colho<br>n a s<br>o@n | onceig<br>eu.<br>ecret<br>narist | ção e<br>aria d<br>tas.or | alte<br>da es<br>rg.br | rou<br>scola | a se    | Entrar        | leve     |          |           |          |             |                  |      |    |
|              |               |                                                               |                                |                              |          |          |            |              |                        |                         |                             |                               |                                  |                                    |                    |                                |                               | 1                                |                           |                        |              | ¢       | ) 2013 Micros | oft      |          |           |          |             |                  |      |    |
|              | ۶             | Dig                                                           | gite aq                        | ui para                      | a pesqu  | isar     |            |              | 0                      | Ц                       | 9                           |                               | 8                                |                                    | -                  | ψ                              | 9                             | PE                               |                           |                        |              |         |               |          |          | ^ ∎       | PC<br>PT | )R<br>B2 03 | 05:59<br>/04/202 | .0 - |    |

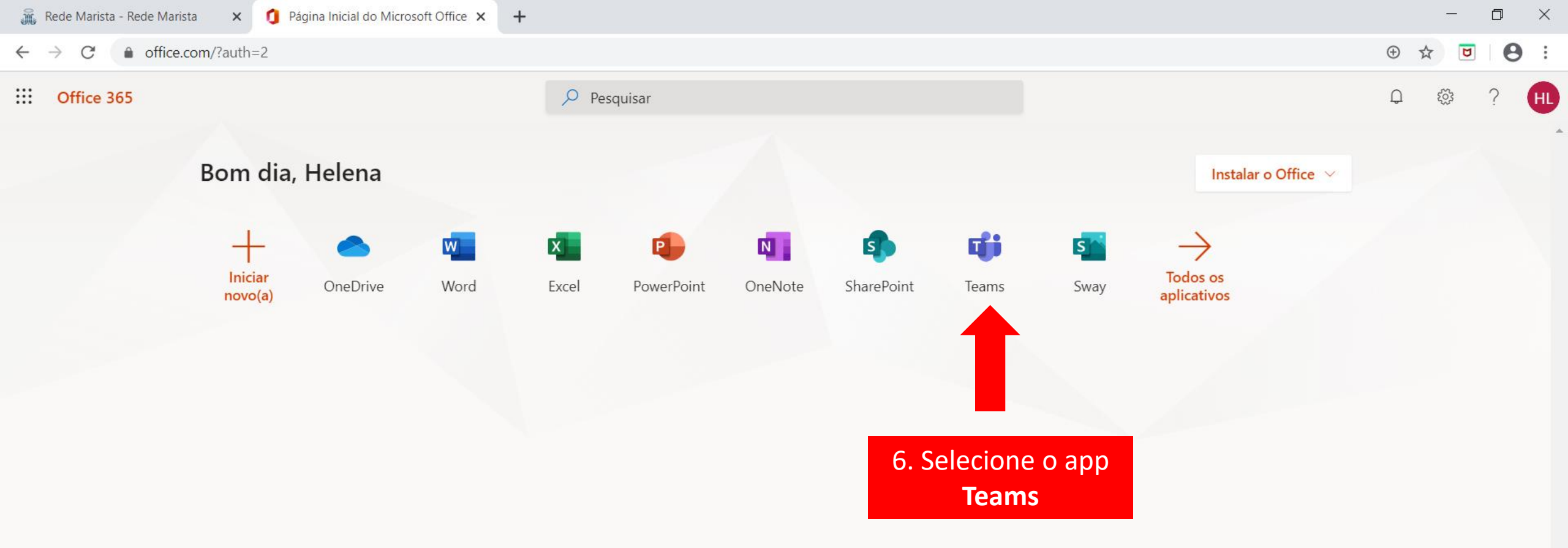

P

9

📁 Comentários

 $\Box$ 

^ ID € POR 06:03 PTB2 03/04/2020

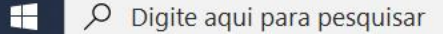

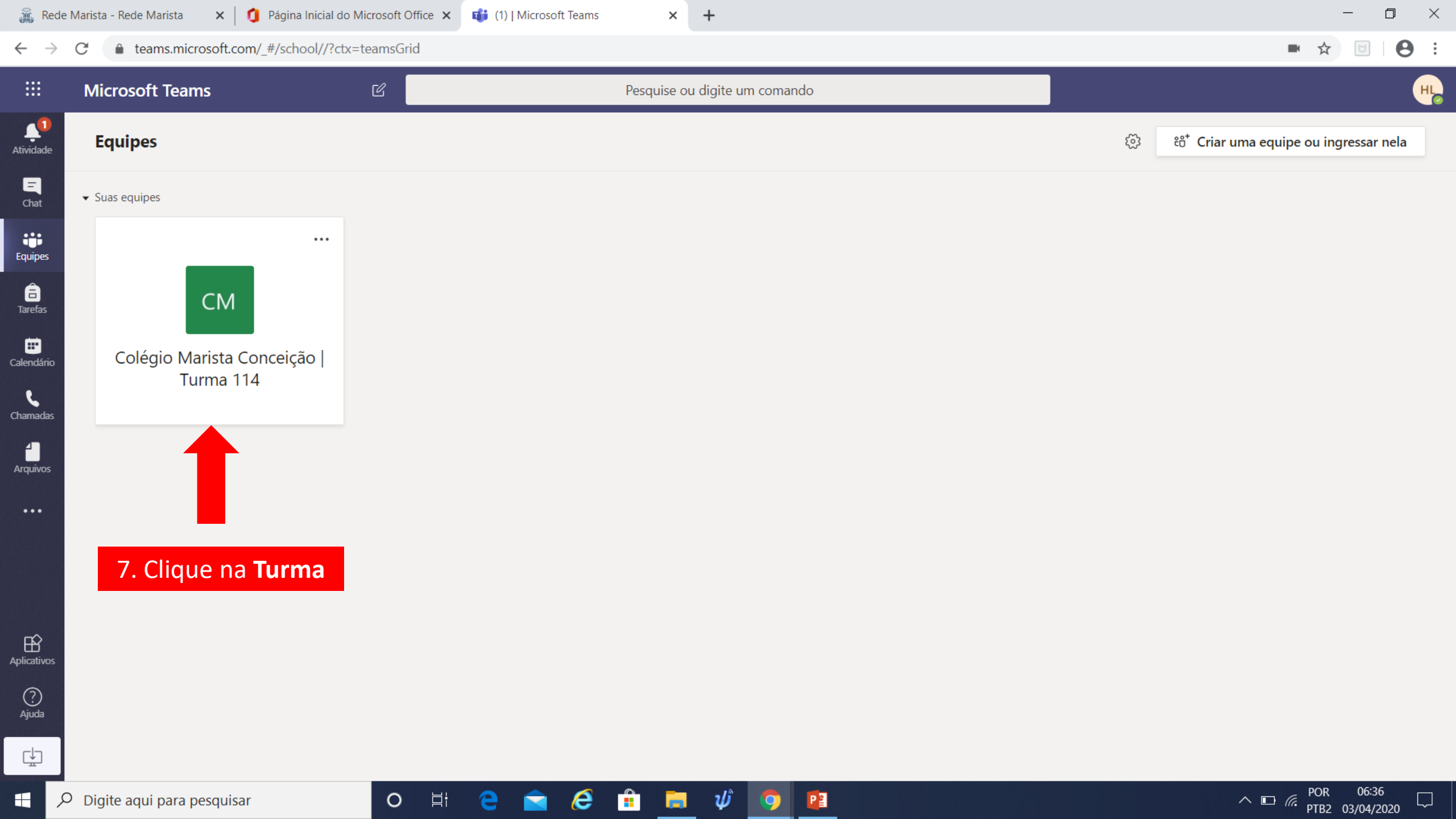

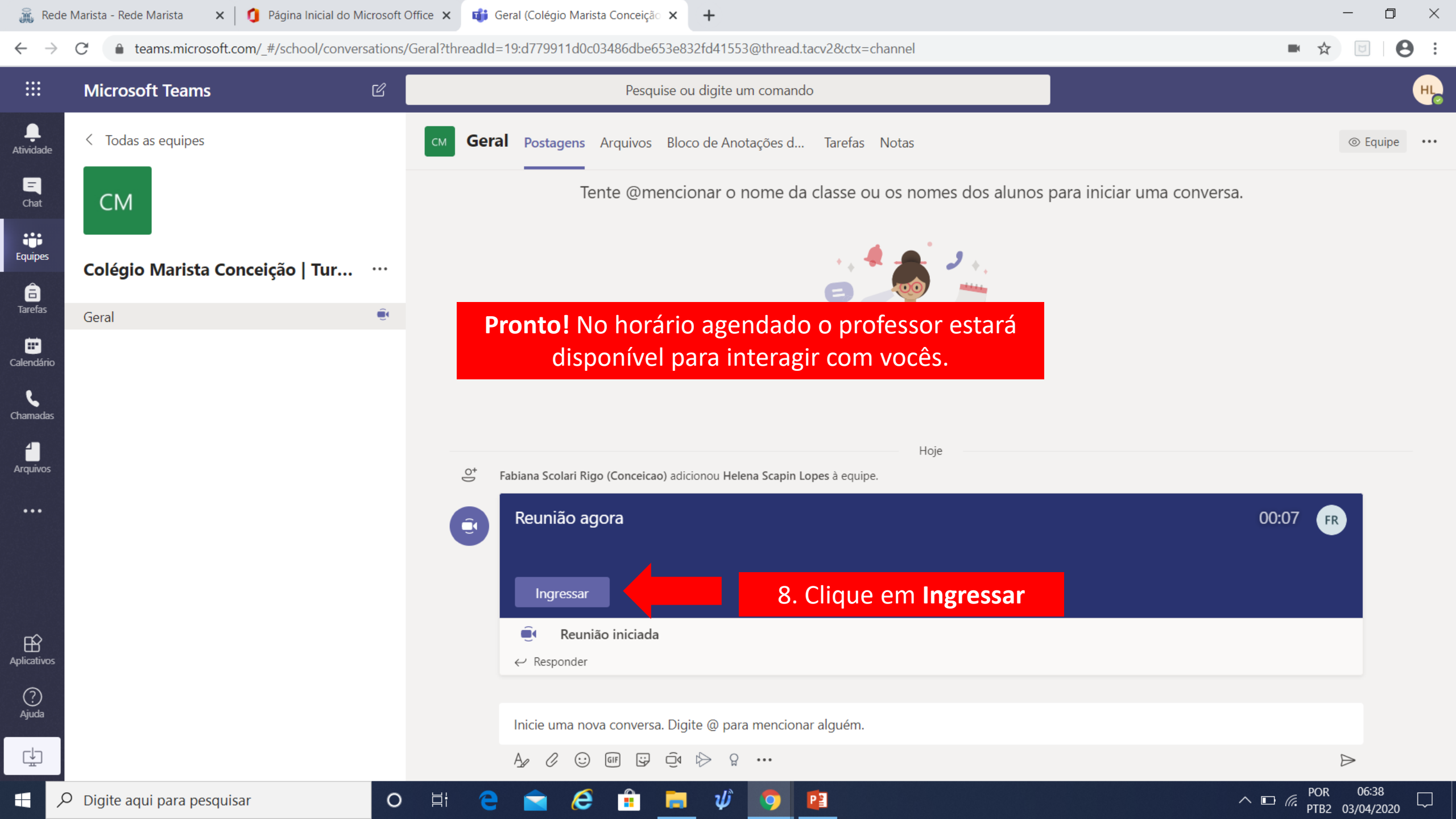

👖 Página Inicial do Microsoft Office 🗙 👘 Geral (Turma 123 - Colégio Maris 🗙 🕂 🕂

▲ teams.microsoft.com/ #/school/conversations/Geral?threadId=19:e5d62bcaab0549f4aa495f048d48fbf5@thread.tacv2&ctx=channel

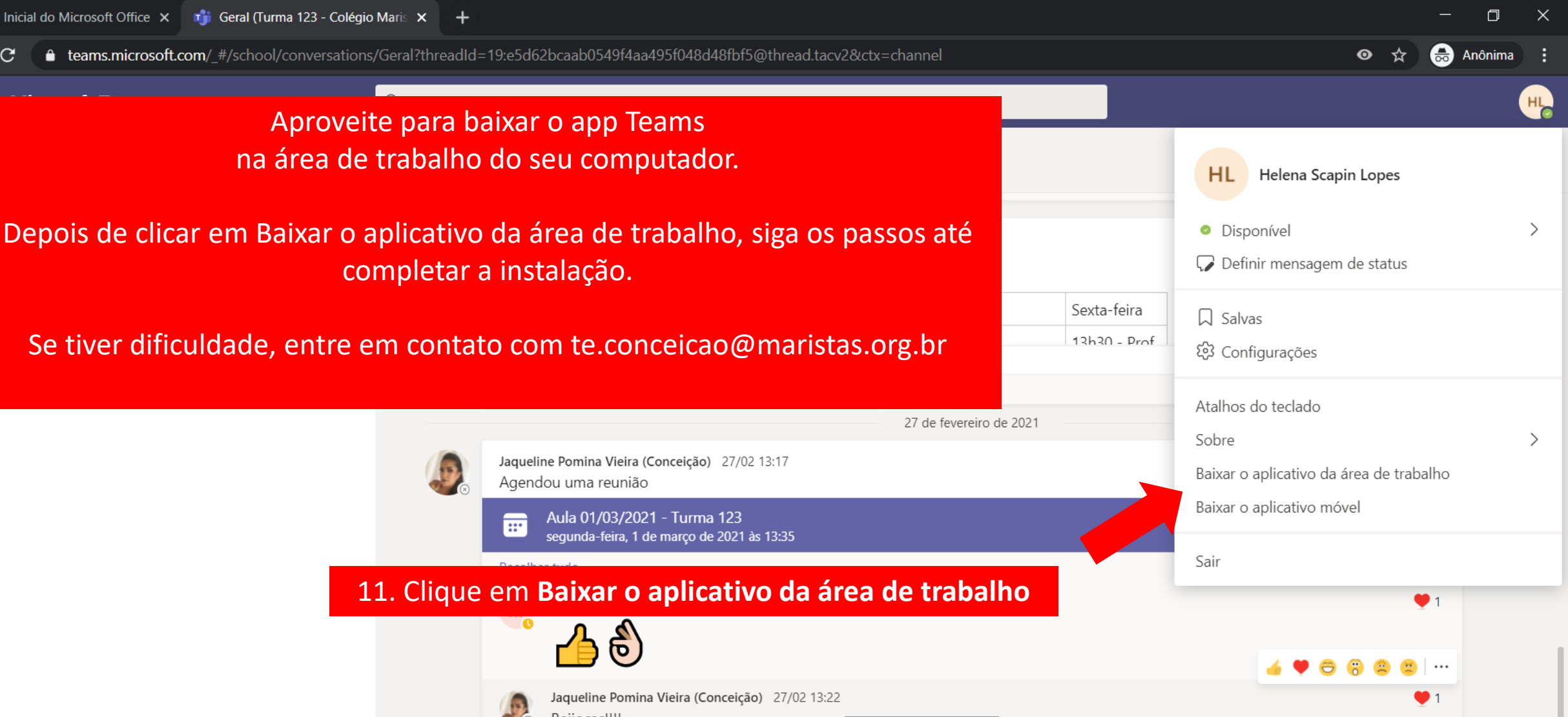

∧ Ď 🔿 🦟 🖬

**F**2

PTB2 01/03/2021

27 de fev de 2021 13:22

Beijocas!!!! Nova conversa

О

:::

EB P Aplicativos

?

....

Atividad

Ø

ij Equipes

e Trabalhos

٤

Chamadas

Ľ

Arquivos

...